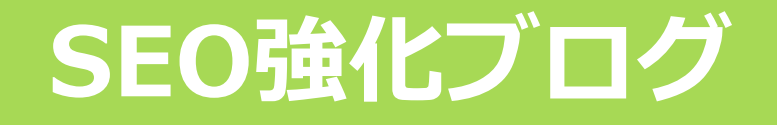

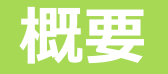

SEO強化ブログは「まとめ記事」などの長い文章の方が向いています。 本文は1500文字以上がおすすめです。 大タイトル・小タイトル・画像を使って見やすいページを作成しましょう。

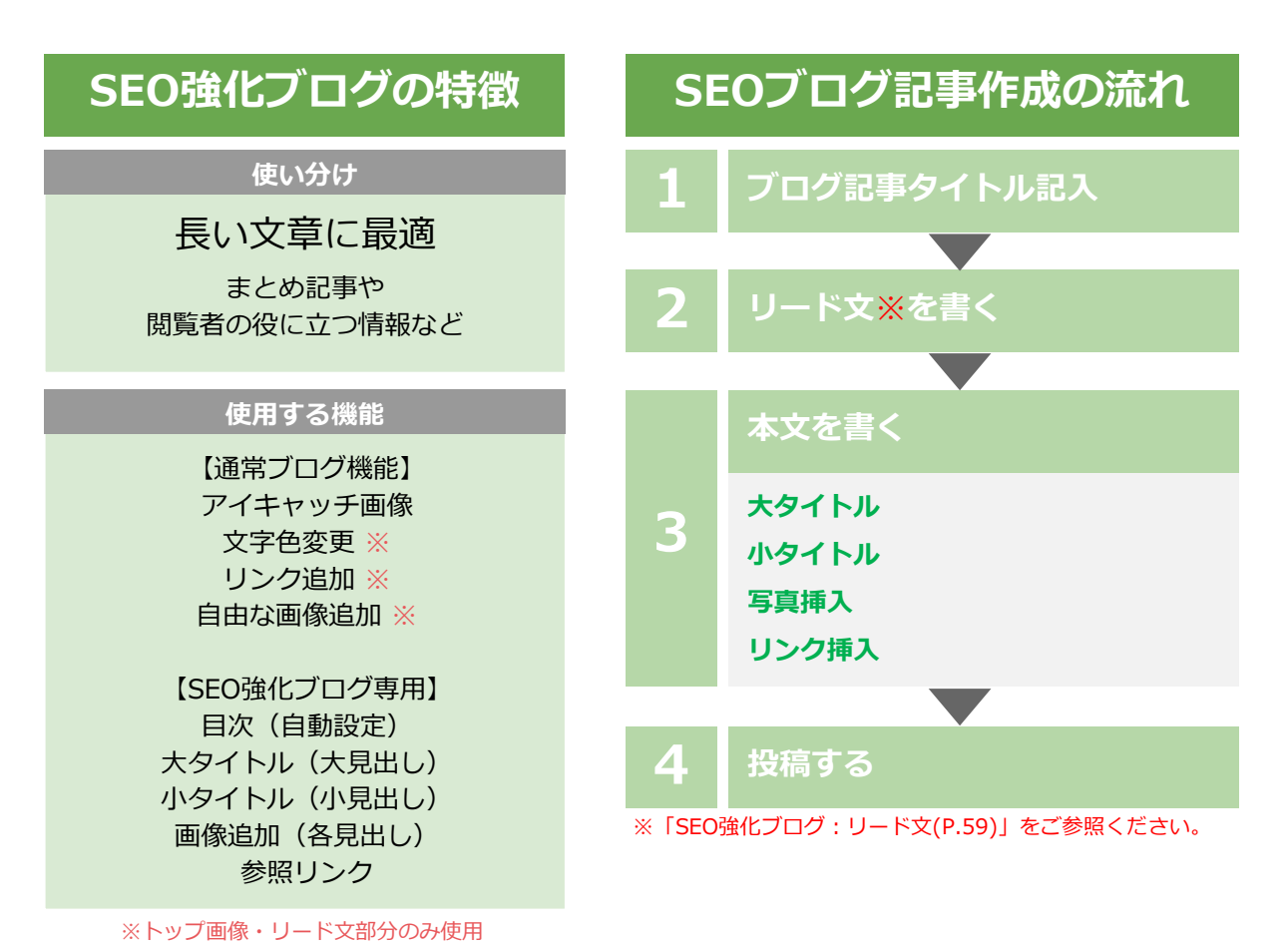

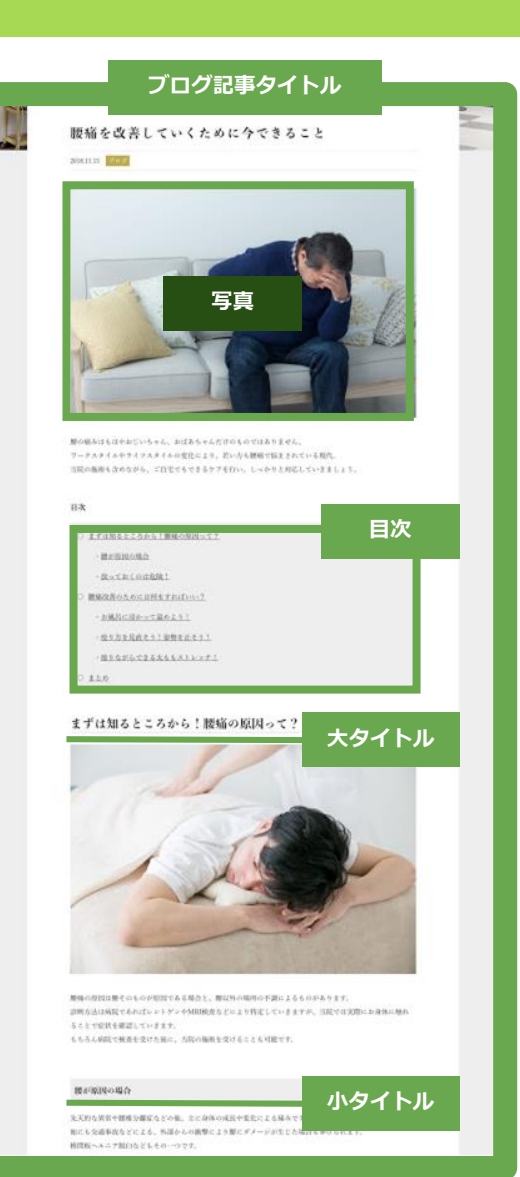

SEO強化ブログ

ブログ記事作成マニュアル

SEO強化ブログ

53

全体構成

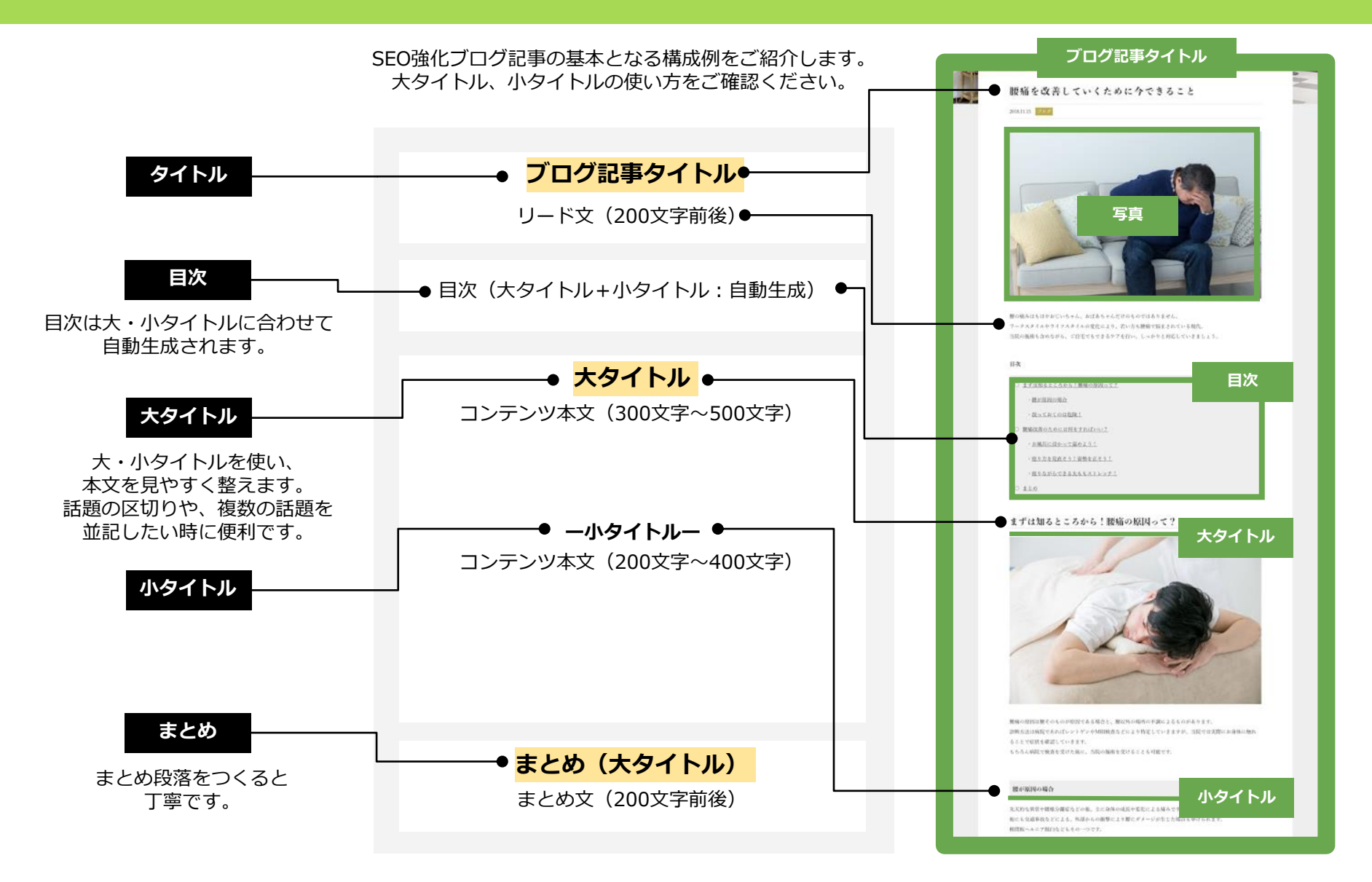

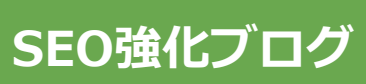

54

# 構成サンプル

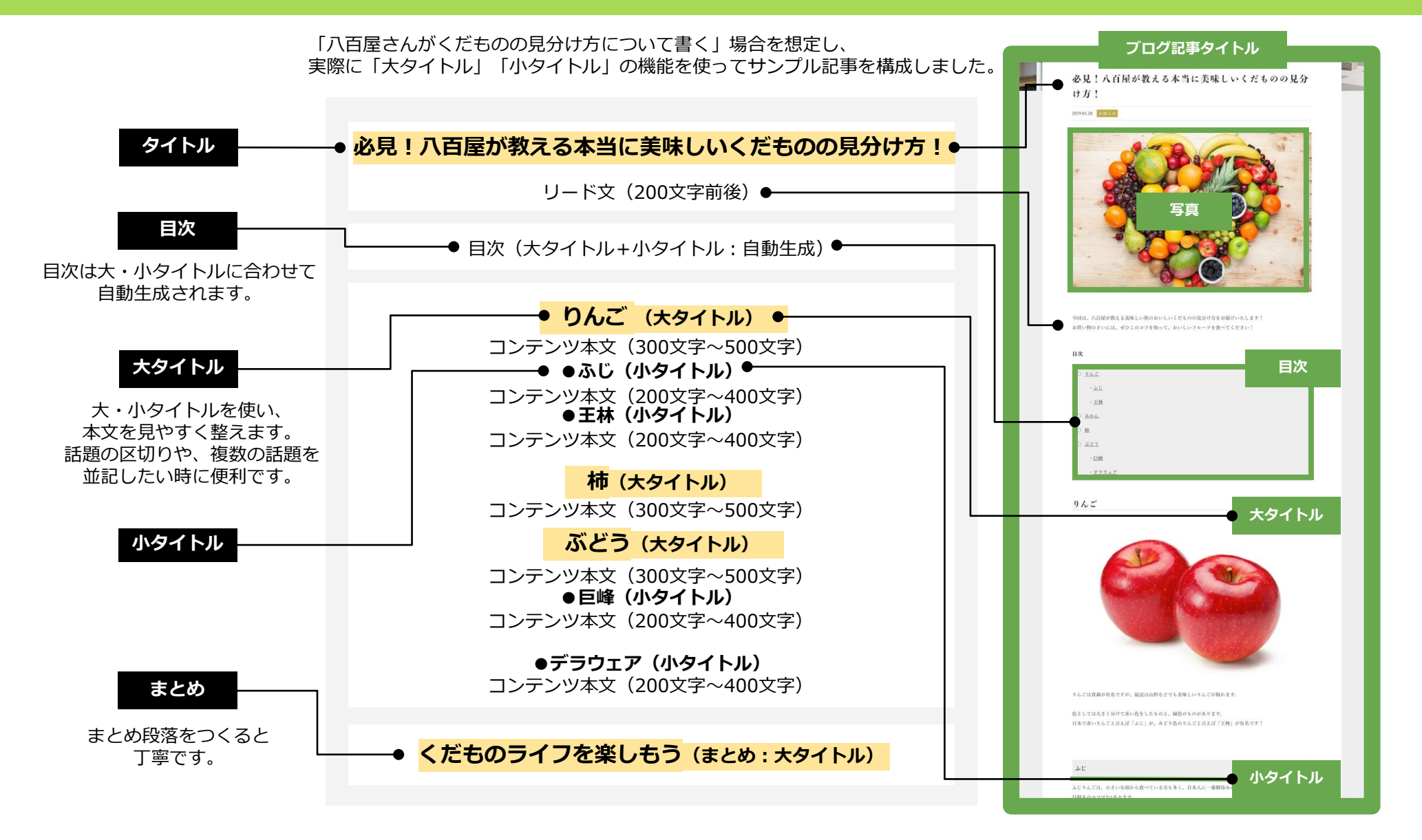

55

### 機能解説

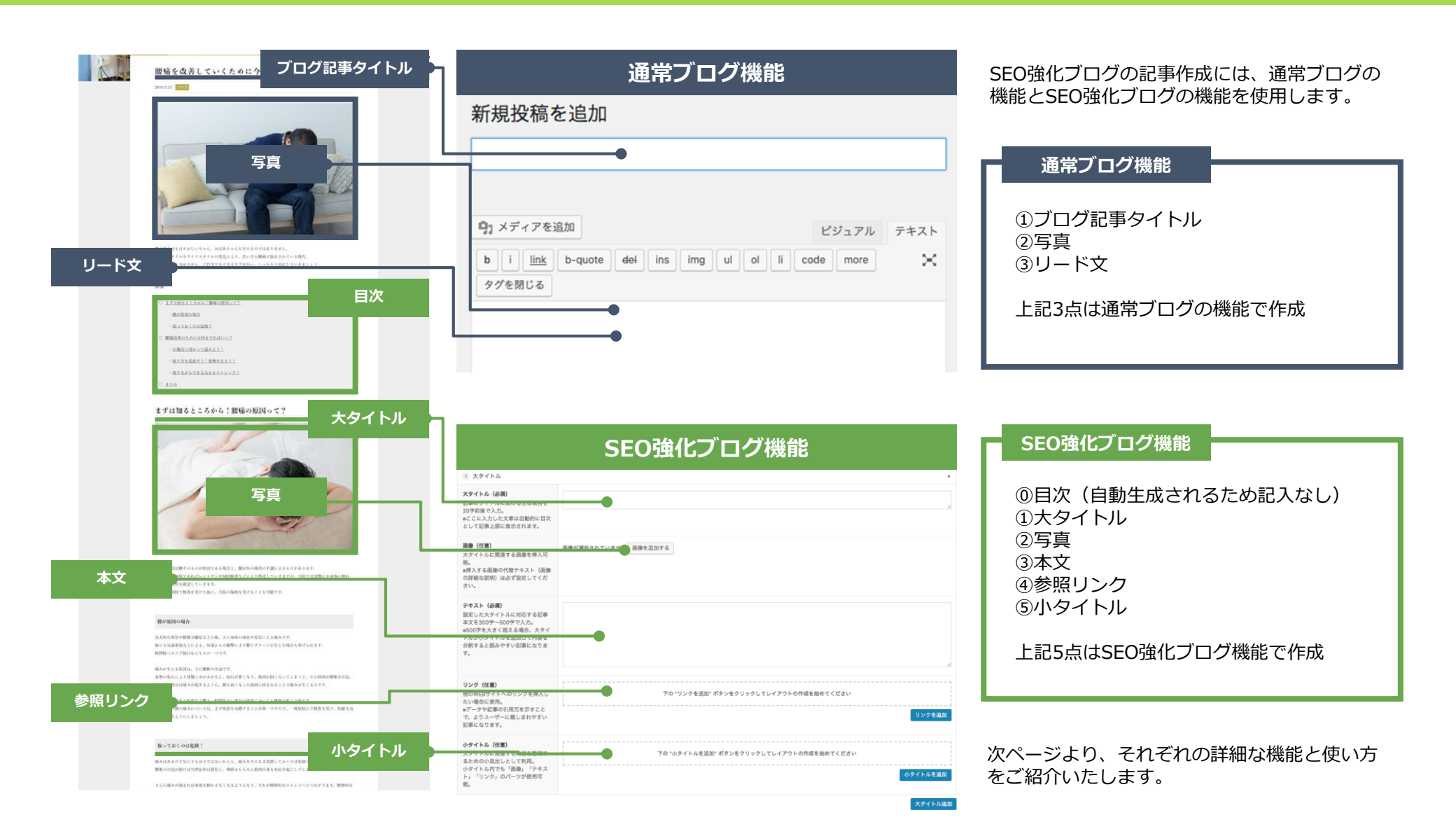

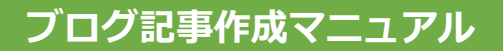

CMSサイト:ダッシュボード

新しい記事を書くために「投稿」から「新規追

(通常ブログと同じメニューです)

・キーワードはブログを書く前に決める! キーワードとは、GoogleやYahoo!などで検索す る際に入力する単語で、SEOキーワードとも呼ば

ている」と予想を立てることが可能です。

たとえば「新宿」「肩こり」「マッサージ」という3つのキーワードで検索した人は、「肩こりに悩まされており、新宿付近のマッサージ店を探し

各ブログ記事をどのようなキーワードで検索して もらいたいかを考え、キーワードをあらかじめ決

それにより記事のテーマも定まり、より閲覧者が 求める情報に適した記事を書くことができるでし

加」をクリックします。

注意点

めておきましょう。

れます。

ょう。

### 新規作成

#### 新規作成

56

|            |                 |                                                                         |                        | 表示オプション ▼ ヘルプ ▼        |
|------------|-----------------|-------------------------------------------------------------------------|------------------------|------------------------|
| 1          | ダッシュボード 🔸       | ダッシュボード                                                                 |                        |                        |
| <b>ホ</b> − | -A              |                                                                         |                        |                        |
| 更署         | Ť <b>2</b>      | WordPress へようこそ                                                         | ÷!                     | ◎ 非表示にする               |
|            | All in One SEO  | 初めての方に便利なリンクを                                                           | を集めました。                |                        |
| *          | 投稿              | 投稿一覧                                                                    | 次のステップ                 | その他の操作                 |
|            | ****            | 新規追加                                                                    | ■ ブログに投稿               | する  一 で ウィジェットの管理      |
|            | BB-1-7          | カテゴリー                                                                   | + 「サイトについた」            | いて」固定ページ 関 コメントを表示/非表示 |
|            |                 | タグ に変更する                                                                | を追加<br>■ サイトを表示        | ▶ 最初のステップについて詳細を       |
|            | #2.8**          |                                                                         |                        | ಪಾಲ                    |
|            | 1.9 + 780       |                                                                         |                        |                        |
|            | 4188288         | 概要                                                                      | A                      | クイックドラフト               |
|            |                 | ▶ 1件の投稿 📃 7                                                             | 件の固定ページ                | タイトル                   |
|            |                 | WordPress 5.0.3 (オフィスK テーマ)                                             |                        | アイディアを書き留めてみましょう。      |
|            | and the last    |                                                                         |                        |                        |
|            |                 | アクティビティ                                                                 | <b>A</b>               |                        |
|            | TREAS .         | 最近公開                                                                    |                        | 下書きとして保存               |
|            | 1-1 <b>1</b> -1 | 1月11日 10:38 AM ウェフサ・<br>た。                                              | イトをリリースしまし             | 星虹の下書き                 |
|            |                 |                                                                         |                        | (タイトルなし) 2019年1月16日    |
|            |                 | SEO 最新情報                                                                |                        |                        |
|            | 83967-6         | Upgrading to 2.9.x made your SEO<br>disappear? Read this post! Oct 25th | meta section<br>h 2018 | WordPress イベントとニュース    |

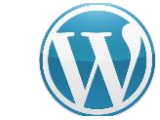

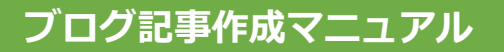

# 記事タイトル

SEO強化ブログ

#### 新規作成

| 🚳 ダッシュボード                           | 新規投稿を追加 ブログ記事タイドル ヘルフェ                                                                                         |                                                                 |  |  |
|-------------------------------------|----------------------------------------------------------------------------------------------------|-----------------------------------------------------------------|--|--|
| All in One SEO                      |                                                                                                    | ↓開 ▲                                                            |  |  |
| ★ 投稿                                |                                                                                                    | きとして / クロ プレビュー                                                 |  |  |
| 投稿一覧<br>新規追加<br>カテゴリー<br>タグ<br>並べ替え | リメディアを追加     ビジュアル     テキスト       b i link     b-quote del ins img ul ol li code more     メ       タグを閉じる     メ | マ ステータス:下書き 温生       ① 公開状態:公開 重生       前 すぐに公開する 温生            |  |  |
| B +F-F                              |                                                                                                    | Z H                                                             |  |  |
|                                     |                                                                                                    | カテゴリー                                                           |  |  |
| Exc.                                |                                                                                                    | カテゴリー一覧 よく使うもの                                                  |  |  |
| # 814-<br># 2841980<br># 81881988   |                                                                                                    | <ul> <li>□ お知らせ</li> <li>□ ブログ</li> <li>+ 新規カテゴリーを追加</li> </ul> |  |  |
| /                                   |                                                                                                    | 9 <i>1</i>                                                      |  |  |
| /                                   | 文字数: 0                                                                                                    |                                                                 |  |  |
| × ==                                | All in One SEO Pack                                                                                            | 追加                                                              |  |  |
| £ 75702 €<br>≜ 5-7-                 | PRO VERSION へ更新<br>ルレプ                                                                                         | ックか仮奴ある場合はコンマで区切ってく<br>ださい<br>よく使われているタグから選択                    |  |  |

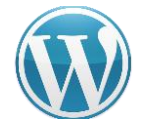

CMSサイト:ダッシュボード

一番上の白枠部分に「タイトル」を書きます。

「この記事を読むことで得られる最高の結果は 何か?」が伝わるようなタイトルにすると、ア クセス数アップに効果的です。

タイトルはいつでも変更が可能です。 はじめはあまりこだわりすぎず、ブログを書く 回数を重ねることを重視しましょう。

#### 注意点

・タイトルは32文字以内に!

Googleの検索結果に表示された際の表示文字数に 合わせ、なるべく32文字以内におさめましょう。

#### ・キーワード※を冒頭へ!

できる限りタイトルの冒頭にキーワードを入れる ことで、検索結果にキーワードが表示され、記事 の内容が閲覧者に伝わりやすくなります。 ※「SEO強化ブログ:新規作成(P.56)」をご参照ください。

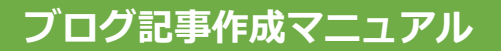

新規作成

### トップ画像設定

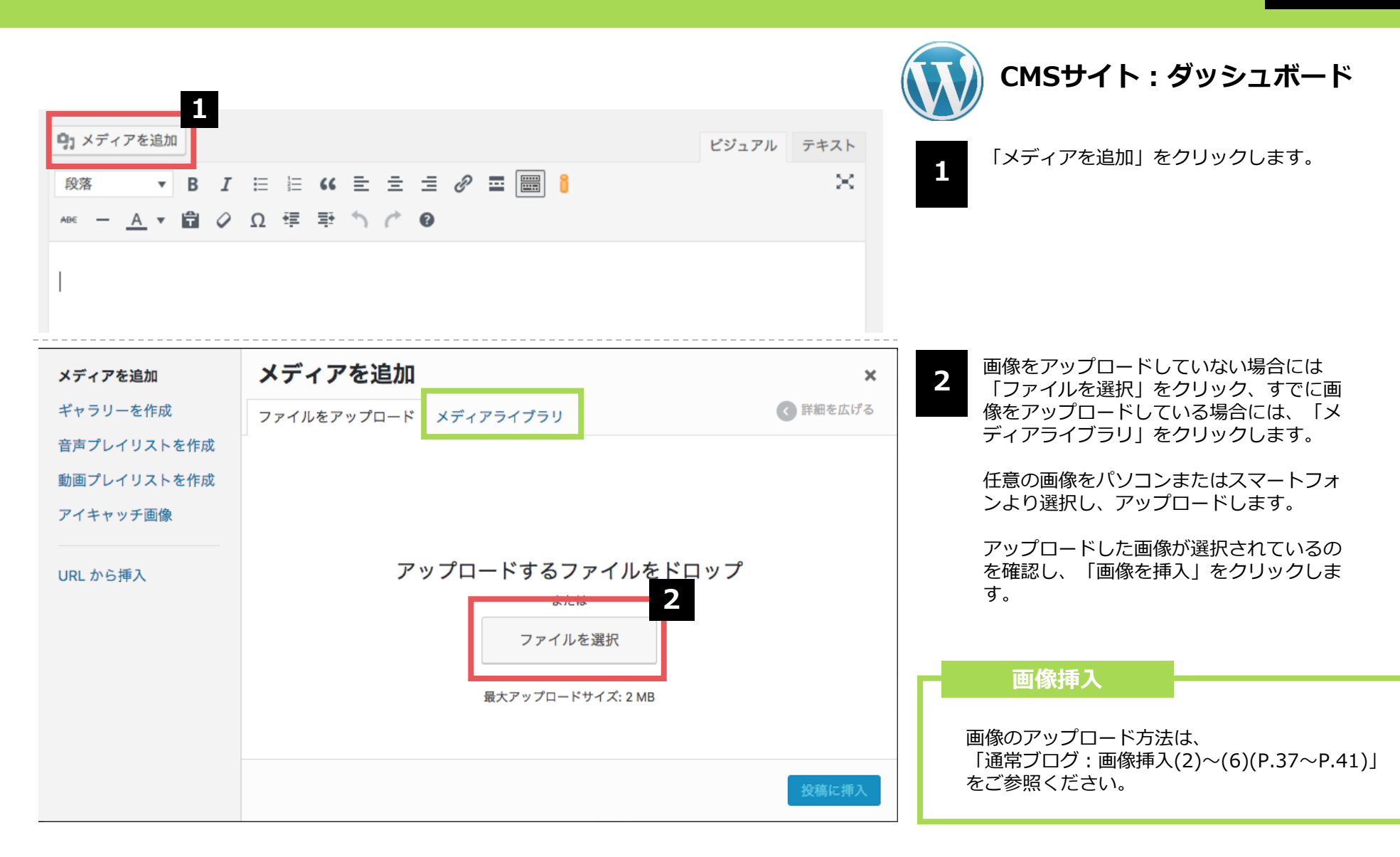

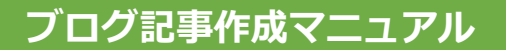

な知識がつくのかなどをシンプルに書きましょう。

良い文章が思いつかないときは、先に本文を完成させましょう。その後リード文を書くことで、本

文の内容に即した適切な文章になります。

新規作成

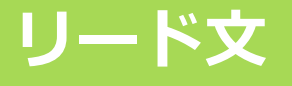

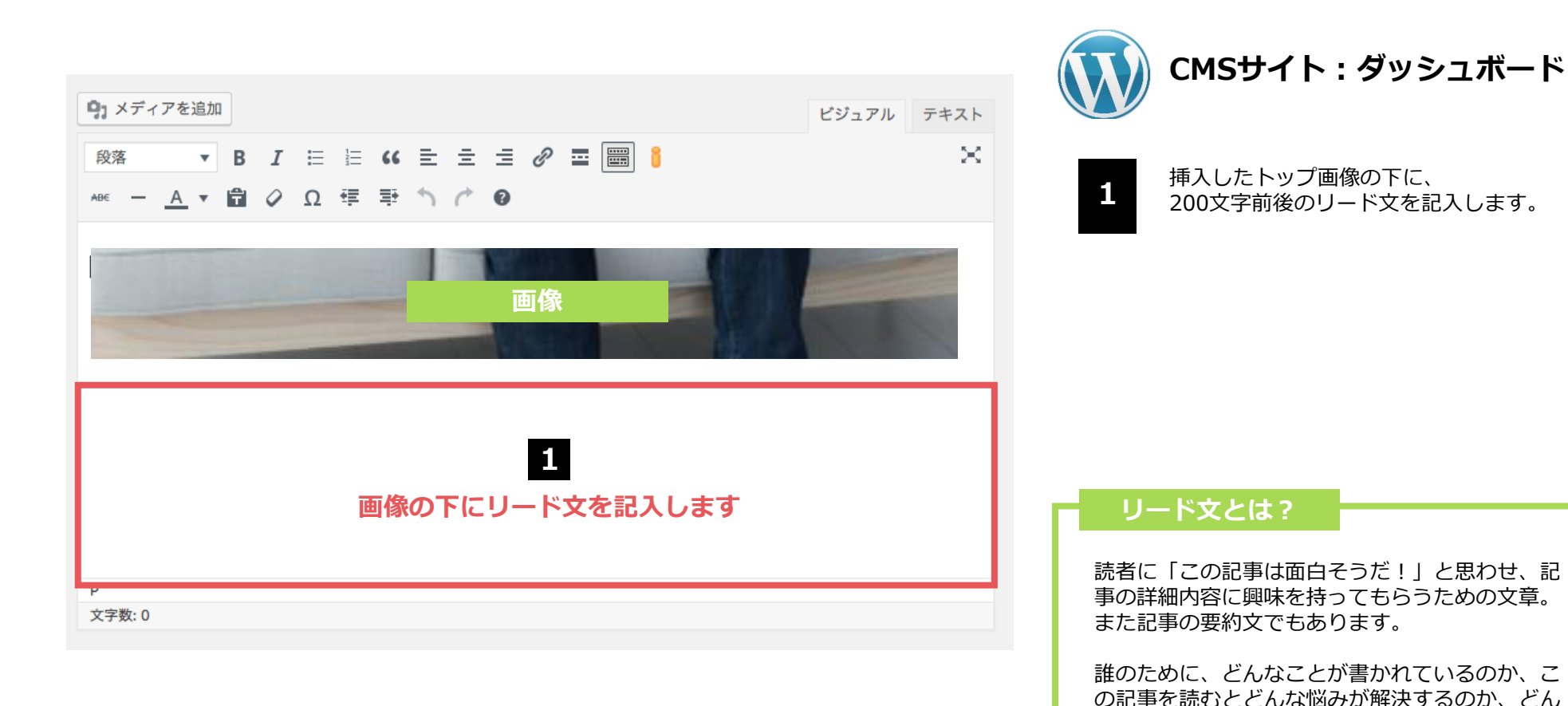

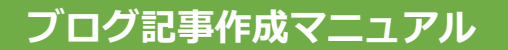

# 大タイトル(1)

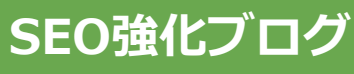

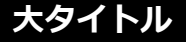

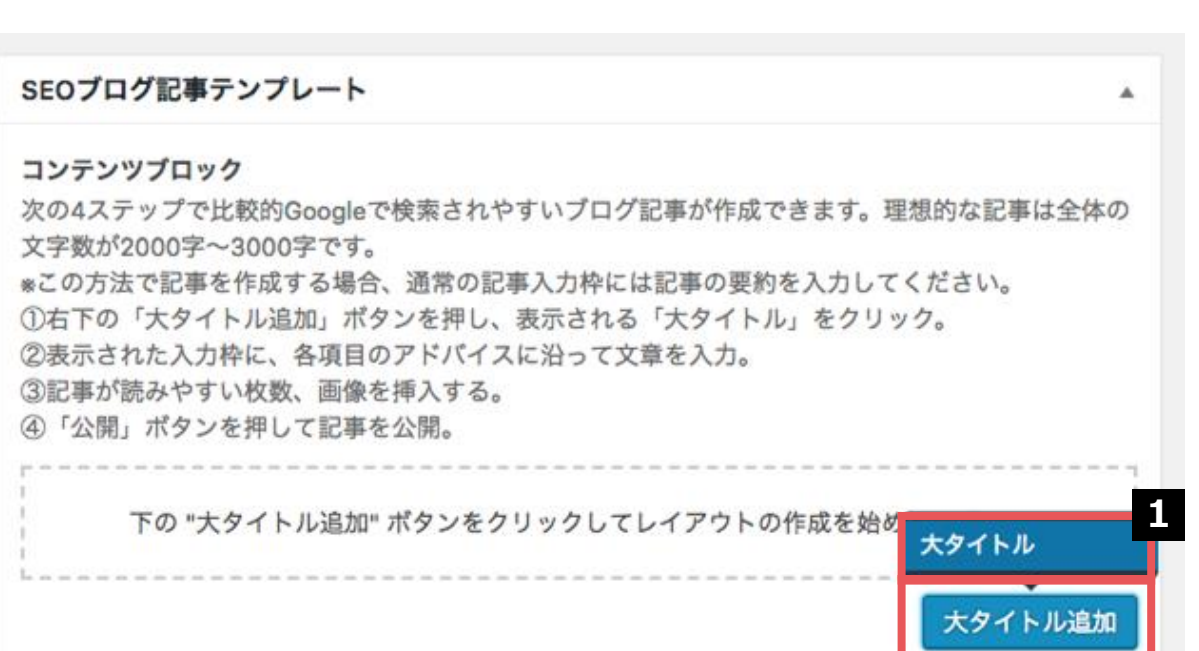

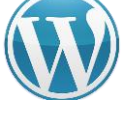

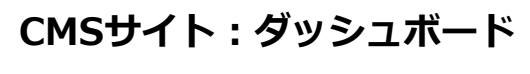

ここから「SEOブログ記事テンプレート」を 使って本文を書いていきます。

下へスクロールすると「SEOブログ記事テン プレート」という項目がでてきます。

右下にある「大タイトル追加」という青いボ タンをクリックし、さらに出てくる「大タイ トル」をクリックします。

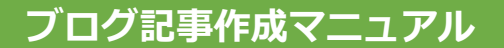

# 大タイトル(2)

### SEO強化ブログ

大タイトル

| 1 大タイトル                                                                              |                                                                                 | <b>CMSサイト : ダッシュボード</b>                                                                                            |
|--------------------------------------------------------------------------------------|---------------------------------------------------------------------------------|----------------------------------------------------------------------------------------------------|
| <b>大タイトル(必</b><br>須)<br>記事のタイトルに                                                     | まずは知るところから!腰痛の原因って?                                                             |                                                                                                    |
| 関わる主な項目を<br>20字前後で入力。<br>*ここに入力した文<br>章は自動的に目次<br>として記事上部に<br>表示されます。                |                                                                                 | 大タイトル内には次の5つの項目が使用できます。<br><mark>1</mark> 大タイトル <mark>2</mark> 画像 <mark>3</mark> テキスト <mark>4</mark> リンク、<br>小タイトル |
| 画像 (任意)                                                                              | 2                                                                               | 使い方                                                                                                    |
| 大タイトルに関連<br>する画像を挿入可<br>能。<br>*挿入する画像の代<br>替テキスト (画像<br>の詳細な説明) は<br>必ず設定してくだ<br>さい。 |                                                                                 | 左画像は、 <mark>1</mark> 大タイトル 2 画像 3 テキストにつ<br>いては設定が完了した画像です。<br>各項目の左側に設定のポイントがありますので、<br>ご確認の上、挿入・設定をお願いします。       |
| テキスト (必須)                                                                            | 8<br>腰痛の原因は腰そのものが原因である場合と、腰以外の場所の不調によるものが                                       |                                                                                                    |
| 設定した大タイト<br>ルに対応する記事<br>本文を300字〜                                                     | あります。<br>診断方法は病院であればレントゲンやMRI検査などにより特定していきますが、<br>当院では実際にお身体に触れることで症状を確認していきます。 | 4                                                                                                    |
| 500字で入力。<br>*500字を大きく超<br>える場合、大タイ<br>トルか小タイトル                                       | もちろん病院で検査を受けた後に、当院の施術を受けることも可能です。                                               | リンクの設定方法は次ページでご確認ください。                                                                                             |
| か割すると読みや<br>すい記事になりま<br>す。                                                           |                                                                                 |                                                                                                    |
| <b>リンク(任意)</b><br>他のWEBサイトへ<br>のリンクを挿入し                                              | 4                                                                               |                                                                                                    |
| たい場合に使用。<br>*データや記事の引<br>用元を示すこと<br>で、よりユーザー                                         | リンクを追加                                                                          |                                                                                                    |

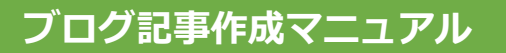

# 参照リンク設定

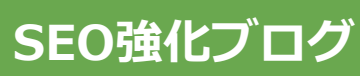

参照リンク設定

|                                                                                                    |                                                   | ()) CMSサイト : ダッシュボード                           |  |
|----------------------------------------------------------------------------------------------------|---------------------------------------------------|------------------------------------------------|--|
| <b>リンク (任意)</b><br>他のWEBサイトへのリ<br>ンクを挿入したい場合<br>に使用。<br>*データや記事の引用元<br>を示すことで、よりユ<br>ーザーに親しまれやす<br>い記事になります。 | 下の "リンクを追加" ボタンをクリックしてレイアウトの作成を始めてくプリンク<br>リンクを追加 | 1 「リンクを追加」ボタンをクリックし、その上<br>に出てきた「リンク」をクリックします。 |  |
| リンク (任意)                                                                                                    | 1 リンク + - ▲                                       | <b>2</b> <リンク先><br>リンク先のURLを記入します。             |  |
| 他のWEBサイトへのリ<br>ンクを挿入したい場合<br>に使用。<br>*データや記事の引用元<br>を示すことで、よりユ                                               | リンク先<br>https://sample.jp                         | 2 <リンク名><br>リンクを設定したい文字列(記事内で表示されるテキスト)を記入します。 |  |
| ーザーに親しまれやす<br>い記事になります。                                                                                      | リンク名<br>参考:腰痛図鑑<br>表示されるテキスト                      | ※Webサイトを引用・参照する場合、<br>リンク先のサイト名を明記してください。      |  |
|                                                                                                    | リンクを追加                                            | 完了                                             |  |

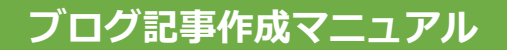

# 小タイトル

### SEO強化ブログ

小タイトル

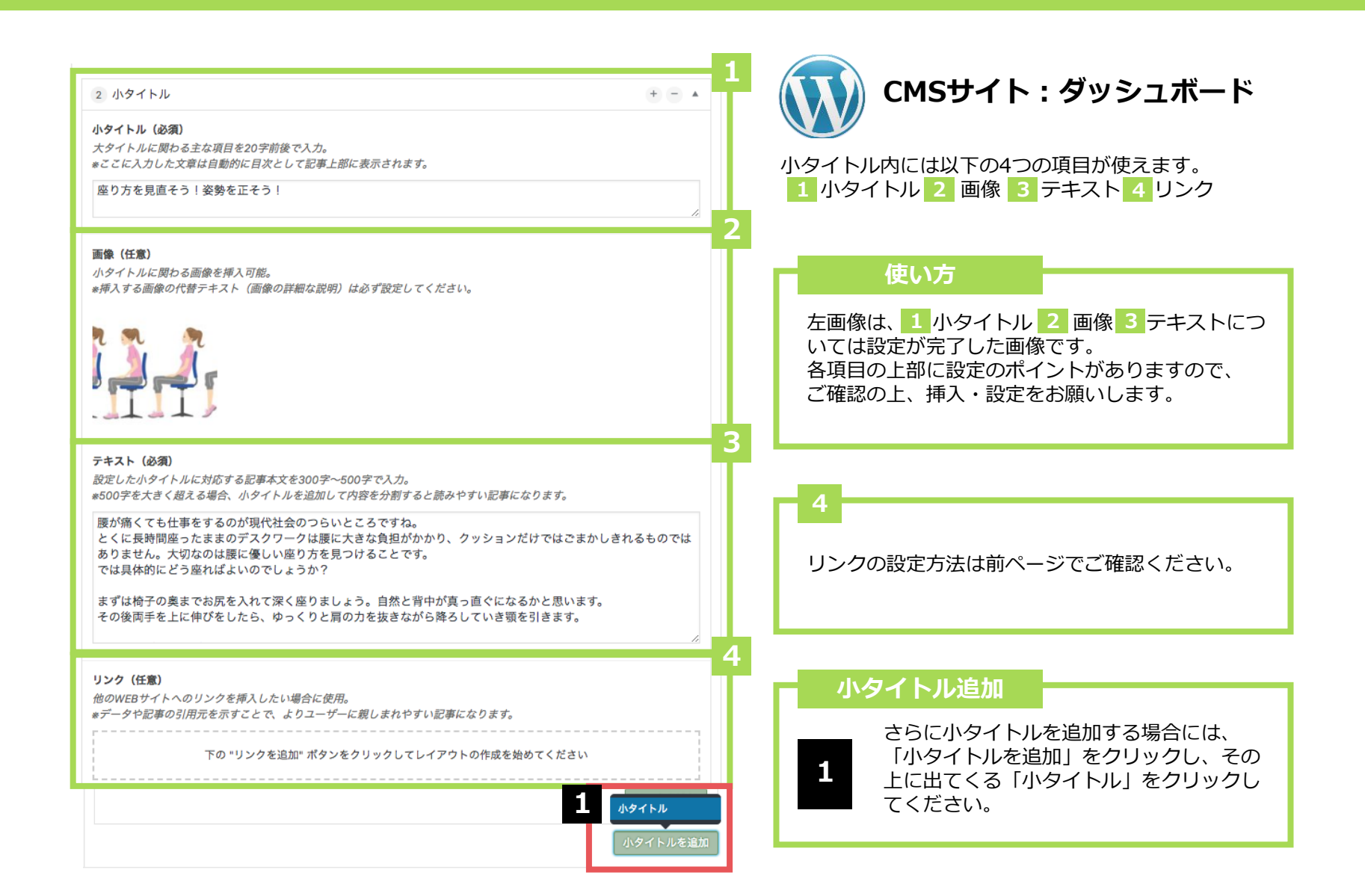

公開

### 各種設定と公開

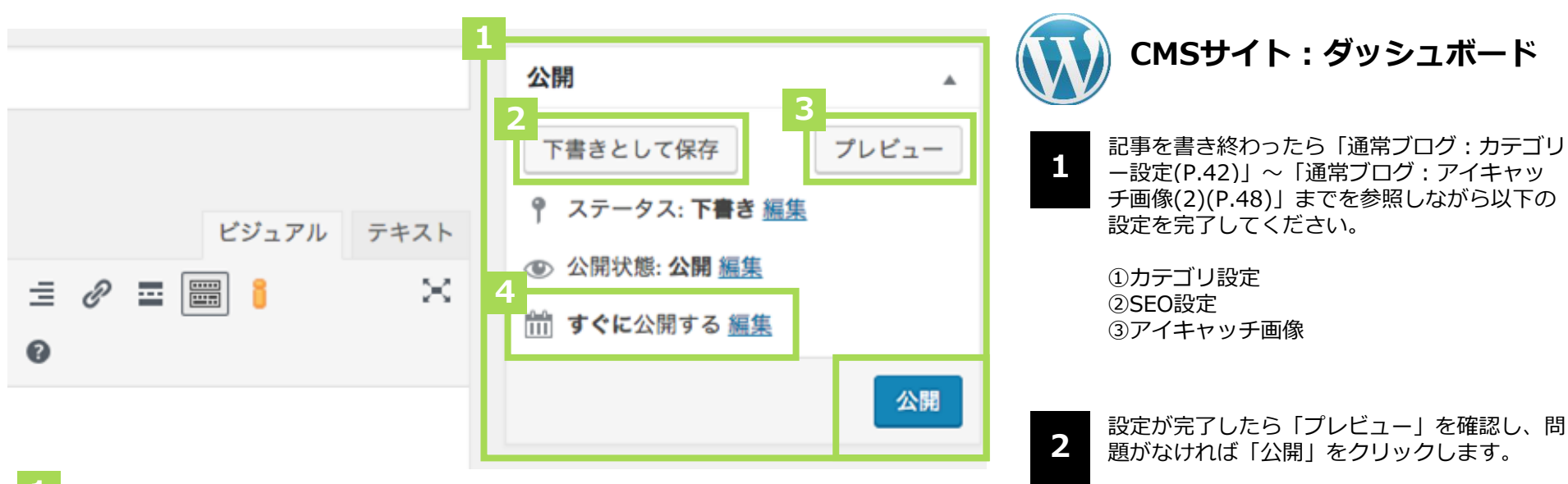

1 公開用のステータスメニュー

#### 2 【下書きとして保存】

ブログ記事を公開せずに保存します。 再編集する場合は「投稿一覧」より編集が可能です。

### 3 【プレビュー】

公開前に記事がどのように表示されるかをチェックできます。 記事作成に慣れない間や、重要な情報が掲載されている記事などはチェックし てから公開してください。

#### 4 【すぐに公開する】

未設定の場合、ブログ記事を公開した日時が反映されます。公開日時は「編集」からい つでも設定可能です。未来の日時にすると予約投稿ができます。 ブログ記事公開完了